## Zusatzattribute korrigieren

Im Abgabedatensatz eines E-Rezeptes werden entsprechende Zusatzattribute nach Rahmenvertrag, Technische Anlage 1 des Rahmenvertrages nach SGB V §300 angegeben. Diese definieren die Art der Abgabe. Handelt es sich beispielsweise um einen Artikel aus dem Generischen Markt bei dem der Vertragspartner der Krankenkasse abgegeben wurde so sind die Zusatzattribute wie folgt:

| Zusatzattribute         |                   |  |
|-------------------------|-------------------|--|
|                         |                   |  |
| Markt                   | Generika          |  |
| Rabattvertragserfüllung | ja,<br>abgegeben  |  |
| Preisgünstiges FAM      | nicht<br>relevant |  |
| Import-FAM              | nicht<br>relevant |  |

In der Technischen Anlage 7 zur Arzneimittelabrechnungsvereinbarung gemäß § 300 Absatz 3 SGB V findet sich unter Tabelle 8.2.1 eine Auflistung aller möglicher Kombinationen.

Für das oben genannte Beispiel wurde die im folgenden Bild Markierte Kombination gewählt:

| ~    | Crospe I<br>Matuli                                                                                                    | Character 2<br>(Rateshowing and Milliong) | Crange 5<br>Presspecture 7AB  | Copper 4<br>Descire Fully | Chapter 6<br>(Westerlagenment at | 119-19 | 025<br>Automoting                      |
|------|----------------------------------------------------------------------------------------------------|-------------------------------------------|-------------------------------|---------------------------|----------------------------------|--------|----------------------------------------|
| SNee | 1.61                                                                                                    |                                           | 8e-                           | ÷                         | -1.                              | +      | 1                                      |
|      | 2 - outsi interfere                                                                                                    | E                                         | A                             | 1                         | 8                                | *      | produkanisingipt<br>Engefishersulasion |
|      |                                                                                                    | S- cipti meant                            | 1-14, shpapokot               | .4                        | least .                          | 11     |                                        |
|      |                                                                                                    | An parts relevant                         | Janes, Mater Includedatt      | 14                        | 140                              | 1      | N                                      |
|      | and the second second se | 0- nate mean                              | 3+ nm, improtected.           | 14                        | len:                             | +      | 1.1                                    |
|      | L - Contract                                                                                                    | LA OUT HART                               | discount, concerns decimation |                           | last .                           |        | 1.                                     |
|      |                                                                                                    | 1-14 Algogethed                           |                               | 11                        | Taxia .                          | 4.1    |                                        |
|      |                                                                                                    | To ball here to have an                   | THE AND DRIVE                 |                           | inser-                           | 11     | N                                      |

Aufgrund eines Programmierfehlers seitens Aposoft sind in manchen Fällen die Kombinationen der Zusatzattribute falsch gesetzt.

Unter E-Rezept - Rezeptübersicht können die Rückmeldungen zu den eingereichten E-Rezepten eingesehen werden.

| E-Rezept [29] | Kasse/Auftragsbearbeitung   | Rezepturen | k |
|---------------|-----------------------------|------------|---|
| E-Rezept-I    | Nachrichten                 |            | I |
| E-Rezepte     | signieren [29]              |            | I |
| E-Rezepte     | suchen                      |            | I |
| Vorgemer      | te E-Rezepte (Mehrfachveror | dnung)     | I |
| E-Rezept-S    | Safe                        |            |   |
| Rezeptübe     | ersicht                     |            | 1 |
| RX-Monito     | or                          |            |   |
| TI Systems    | tatus (Web)                 |            | I |

Findet sich unter den Rezepten ein Hinweis wie z.B. in folgendem Bild gezeigt, müssen die Zusatzattribute korrigiert werden. In diesem Fall kann über F9 "ERX Rück" das E-Rezept zurück in das Signier-Programm geholt werden.

| Country Links Area Ti Day                                                                                                    | CARD CONTRA |                             |            |
|----------------------------------------------------------------------------------------------------|-------------|-----------------------------|------------|
| FiveRX_Link/Apo_11 Rez                                                                                                    | epsupersicr | W.                          |            |
| A CONTRACTOR OF A CONTRACTOR OF                                                                                                    |             |                             | 1          |
| sauluss                                                                                                    | 1600.03     | £                           |            |
| platererererererererererererererererererer                                                                                                    | 1000        | . 37-44                     |            |
| Chevroleten with the second                                                                                                    |             |                             |            |
| and the second second sec                                                                                                    |             | Confidence for the second   |            |
|                                                                                                    |             | - Topost Net                |            |
|                                                                                                    |             |                             |            |
| And Proventional Contraction of Contraction of Cont |             |                             |            |
| Bill Raingin                                                                                                    |             | And a United States         |            |
| Simplement Ager (A Simple Read Area for a second state of the                                                                                                    |             | 1.62 that fits Fitnessiands | 10.        |
| 4 1 310 34 35 17 10 1 42 17 18 45 45 45 00 12 41 10 12 (10) V BM 100 100                                                                                                    |             | IN IN. TITLE AN             | the second |
| A & REALING TAXABLE TO BE AND A REAL PROPERTY AND A REAL PROPERTY A REAL PROPERTY AND A REAL PROPERTY AND  |             | MARK TITIN. do              |            |
| 3 8 3439 34 39 59 9 2 24 0 24 and an and a cost of the second second sec |             | 36.00. 23.00.4e             |            |
| A REAL AND A REAL AND  |             | and all and a               | 1.1.1.1    |
| 1.1.041734 WID-H 1.041718 WO 0000047100075471384485                                                                                                    |             | HER TYPE AN                 |            |
| 1 T INTER TO B 2 OFFICE THE ODDITION. HERE BROMBLINGTON                                                                                                    | 82          | 34                          | 1          |
| 3 T SLIP 28 MISSIN 1 SLIP 28 ASSOCIATE VERY BOOMELDING VEN                                                                                                    | 82          | - 24                        | 14.11      |
| The second second states and approved the second state of the second states and the second states and the seco | 20 C        |                             | 1.000      |
| 3 3 DEFECT WERE FOR A DEFENSION OF MERICANDARD                                                                                                    | 82          |                             |            |
| T. T. IN ALL AND THE POLICIP MIC RESIDENT. THER RECORDERATION                                                                                                    | NA:         |                             |            |
| 1 T DEP-28 INVESTIG 2 OCOLDA INFO OCOLDAN AND ADDRESS AND ADDRESS ADDRESS ADDRES                                                                                                    | 42          | - 44                        |            |
|                                                                                                    | 80          |                             |            |
| Construction for Decision of the Construction                                                                                                    | 500 C       |                             | 5          |
| Part had tam Thema Tomoham (Kalinahas Parmel)                                                                                                    |             |                             |            |
| Lingsteen Galitanet interneter institutional graphics in a cost                                                                                                    |             |                             |            |
|                                                                                                    |             |                             | 4 P. 1911  |
|                                                                                                    |             |                             | 1000       |
|                                                                                                    |             |                             |            |
|                                                                                                    |             |                             | 4 4 4 4    |
|                                                                                                    |             |                             |            |
|                                                                                                    |             |                             |            |

Unter E-Rezept; E-Rezepte signieren; das zurückgeholte Rezept markieren; SHIFT + F9 "EAbgabe neu"; Reiter "Abrechnungszeile"; Reiter "Zusatzattribute"

| appe.                   | 1 - Maiki                   |  |
|-------------------------|-----------------------------|--|
| chlassel                | 3 - Mehrfachverbieb         |  |
| okumentation:           |                             |  |
|                         |                             |  |
| okumentationsdatum      | Do 04.01.2024 8+            |  |
| eltpunkt                | g+ 00.00                    |  |
| uriflormzeichen (1/2)   | 00 Bundeseinheitlicher Tanf |  |
| arifkenreichen (3/4/5). | 000 One Besonderheiten      |  |
|                         |                             |  |

Über die Tasten + und - (im Bild grün markiert) kann die Anzahl der gesetzten Zusatzattribute verändert werden.

3/3

Über die Tasten < und > (im Bild blau markiert) wird zwischen den einzelnen Zusatzattributen gewechselt.

Über die Drop-Down-Menüs bei "Gruppe" und "Schlüssel" werden die Zusatzattribute definiert. Die Reihenfolge der Zusatzattribute spielt keine Rolle.

Sind die Zusatzattribute korrekt gesetzt kann die Änderung des Datensatzes über F10 "Übernehmen" gespeichert werden. Das Rezept muss erneut signiert werden.

Sollte es weiterhin Probleme geben würde ich empfehlen die Hotline zu kontaktieren.

From: https://www.aposoft-wiki.de/ - **Aposoft Wiki** 

Permanent link: https://www.aposoft-wiki.de/doku.php?id=e-rezept:zusatzattribute\_korrigieren

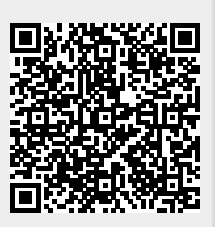

Last update: 2024/01/17 14:39